- ●DiXiM Play for レコーダーリンクアプ リにレコーダー/本機を登録した後、以 下の作業を行うとレコーダー/本機の 登録情報が消去されます。再度レコー ダー/本機の登録を行ってください。 (P.37)
  - 本機のデータを更新した。(P.68)
  - 出荷状態に戻す を選択して本機を初 期化した。(P.76)
  - 本機を交換、あるいは別の対応機種に 変更した。
  - DiXiM Play for レコーダーリンクア プリを更新した。

DiXiM Play for レコーダーリ ンクアプリに登録する

# レコーダーを登録する(自宅)

- DiXiM Play for レコーダーリンク アプリをインストールしたスマー トフォンとレコーダーを、自宅の Wi-Fiネットワークに接続する
- 2 DiXiM Play for レコーダーリンク アプリを操作して、アプリにレコー ダーを登録する

### お知らせ

- DiXiM Play for レコーダーリンクアプ リにレコーダーを登録するとき、複数の レコーダーを登録できます。
- レコーダーがインターネットに接続されている必要があります。
- レコーダーによっては、レコーダーのメニューでスマートフォンをペアリングする操作が必要です。
- ●必要に応じてレコーダーの取扱説明書 を参照してください。
- アプリのレコーダー登録には3か月の登録期限があります。登録期限が過ぎるとアプリと本機の接続ができなくなります。登録期限はアプリで確認できます。期限が近付くと登録期限をお知らせするメッセージが、本機に表示されます。自宅で登録を更新してください。

本機を登録する(車内)

## 準備

- 自宅でのレコーダー登録を終えてくだ さい。
- 1 トップメニュー (P.16) または 全機能一覧から レコーダーリンクを 選ぶ
- 2 DiXiM Play for レコーダーリンク アプリを操作して、アプリに本機を 登録する
  - ●表示されたデバイスリストの中から "Strada"を選んでください。
- 3 DiXiM Play for レコーダーリンク アプリを操作して、本機をアプリに 接続する
  - レコーダーとの接続中であることを 知らせるメッセージが表示されま す。しばらくお待ちください。接続が 完了すると、コンテンツリストが表 示されます。(P.37)

## お知らせ

●レコーダーが複数登録されている場合は、アプリと本機の接続完了時、本機にレコーダー選択画面が表示されます。使用するレコーダーを選択してください。レコーダーを選択するとコンテンツリストが表示されます。

# 再生する

### 準備

- あらかじめDiXiM Play for レコーダー リンクアプリのインストール、DiXiM Play for レコーダーリンクアプリへの レコーダーの登録、スマートフォンと 本機のBLUETOOTH接続およびWi-Fi 接続、DiXiM Play for レコーダーリ ンクアプリと本機の接続が必要です。 (P.37)
- トップメニュー (P.16) または 全機能一覧から レコーダーリンク を 選ぶ